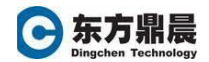

### Webspace 安装

安装之前请进行下面的准备:

- Webspace 安装文件
- iFIX 安装文件
- 操作系统安装文件(安装 IIS 组件使用)
- Webspace 授权
- iFIX 授权

# 安装大纲

- 安装 iFIX
- 重启计算机
- 安装最新的 iFIX 补丁文件
- 重启计算机
- 安装 Microsoft Internet Information Service(IIS)
- 重启计算机
- 安装 Webspace

### 1. 安装 iFIX

在安装 Webspace 软件之前,首先必须在服务器上安装 iFIX 软件。不推荐 iFIX SCADA 服务器和 Webspace 服务器在同一台机器上进行部署。在 Webspace 服务器上安装 iFIX 的目的是作为一个 iFIX 的客户端。确认使用本地管理员账户运行 iFIX 安装。

- 选择 InstallFrontEnd.exe,选择安装 iFIX 服务器
- 一键安装至安装完毕

如果启用了 Windows 防火墙,则允许 IFIX 和 Webspace 服务器通过防火墙。单击"是"至继续。安装程序将自动为您配置剩下的设置。如果使用不同的防火墙,您需要手动打开 IFIX Webspace 组件的防火墙。

# 2. 重启计算机

# 3. 安装最新的 iFIX 补丁

安装完毕 iFIX 后,建议安装最新的 SIM,使用本地系统管理员账户进行 安装。

4. 重启计算机

# 5. 安装 IIS 组件

安装 Webspace 之前,需要安装 IIS 组件。

1) Windows2012/2016 安装

当 Microsoft Internet Information Server 安装在 Windows 2012/2016 系统上

时,必须使用服务器管理器,并运行添加角色或功能向导。

- 导航到 Windows "控制面板->管理工具->服务器管理器"
- 打开后,单击"添加角色和功能"链接
- 将显示添加角色和功能向导,点击"下一步"按钮
- 在"选择安装类型"对话框中,选择"基于角色或基于功能的安装",
  然后点击"下一步"按钮。
- 在"选择目标服务器"对话框中,从服务器池中选择本地服务器, 计算机并单击"下一步"按钮。
- 在"选择服务器角色"对话框中选择"Web 服务器(IIS)"。如果一 个对话要求,"添加 Web 服务器(IIS)所需的功能",单击"添加功 能"按钮。
- 在左侧窗格中,应该有一个名为"Web 服务器角色(IIS)"的条目。
  从列表中选择"Web 服务器角色(IIS)—>角色服务"。
- 根据下面的列表选择以下角色服务

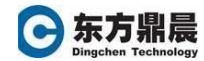

Web Server (IIS) Web Server **Common HTTP Features** Default Document **Directory Browsing** HTTP Errors Static Content **HTTP Redirection Health and Diagnostics HTTP Logging** Request Monitor Performance Static Content Compression Security **Request Filtering Basic Authentication** Application Development .NET Extensibility 3.5 .NET Extensibility 4.5 .NET Extensibility 4.6 Application Initialization ASP ASP .NET 3.5 ASP .NET 4.5 ASP .NET 4.6 **ISAPI Extensions ISAPI Filters** Management Tools **IIS Management Console** 

- 选择完条目后,单击"下一步"按钮
- 选择"安装"按钮。
- 软件安装完成后,关闭对话框并重新启动计算机
- 2) Windows 7/Windows 2008 系统

在 Windows 7/Windows 2008 操作系统上安装时, Microsoft IIS 功能可以 是通过 Windows 控制面板中的"程序和功能"实用程序安装。为了使用此实 用程序请执行以下操作:

- 导航到 Windows 控制面板
- 导航到"程序和功能",然后单击它。"程序和功能"实用程序将打开。
- 在"程序和功能"窗口中,单击"打开或关闭 Windows 功能"链接

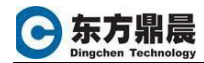

• 将出现一个对话框,其中必须选择以下选项:

Internet Information Services Web Management Tools **IIS Management Console** World Wide Web Services Application Development Features .NET Extensibility ASP ASP .NET ISAPI Extensions ISAPI Filters Common HTTP Features Default Document Directory Browsing HTTP Errors HTTP Redirection Static Content **Health and Diagnostics** HTTP Logging Request Monitor Performance Features Static Content Compression Security **Request Filtering** Basic Authentication

- 选择所需选项并单击"确定"按钮。这将导致 Windows 安装所需的 组件。
- 6. 重启计算机
- 7. 安装 Webspace

当 Webspace 正确安装在系统上时,它会将新网站插入到 Microsoft IIS 中名为"proficywebspace"的配置。要确认设置是否正确,请执行以下操作。

- 打开 Microsoft Internet 信息服务(IIS)管理器(inetmgr)
- 在 iis 管理器的左侧窗格中,导航到 "computername->sites->default web 站点 "。
- 默认网站下面应该是另一个名为"proficywebspace"的网站。如果可见,则 proficy webspace 安装已正确进行,并且可以使用。
- 建议确认 proficy webspace 服务器服务正在运行。这是可以做到的通 过 Windows"开始"菜单,转到"Proficy Webspace->启动 Proficy

Webspace 服务器"。

• 打开 proficy webspace 管理员并确认它能够

连接到正在运行的 Webspace 实例。这可以通过"Proficy"中的"开始" 菜单完成 Webspace->工具->Proficy Webspace 管理员"。